## Step 4: View Resource Partners

- 1. From the **Home Page**, navigate to the **Exhibit Hall**. You can get here via the **Top Menu navigation** at the top of the page, or the **buttons** in the center of the home page.
- 2. Once you are in the Exhibit Hall you can scroll to **browse Resource Partners** or use the **Search / Filter** field on the left.
- 3. Find any Resource Partner and then **click on the company name** to view details.

| Home LIVE Sessions - Monday 8/3 | LIVE Sessions - Tuesday 8/4 OnDemand Sessions Breaks | My SOAHR Schedule Official Announcements    |
|---------------------------------|------------------------------------------------------|---------------------------------------------|
| Com                             | munity Chat Rooms Attendees Speakers Exhibit Hall    | Product Demos                               |
| Refine the list                 | American Health Imaging                              | My bookmarks   Reserves Kaiser Permanente > |
| Filters<br>CATEGORY V           | ARGI ARGI Financial                                  | ■ Jauren Liz Photo >                        |
| EXHIBITOR TYPE V                | Atlanta - Relation Insurance Services                | 麀                                           |
|                                 | 🚆 📲 🖕 Atlanta Braves and Truist Park Events          | 麀                                           |
|                                 | Atlanta Journal Constitution / AJCjobs               | 麀                                           |
|                                 | Bald Guy Promotions                                  | 麀                                           |
|                                 | BambooHR                                             | ₽                                           |

## **Resource Partner Details**

Once you click into an Exhibitor's profile, here's a quick overview of the content inside.

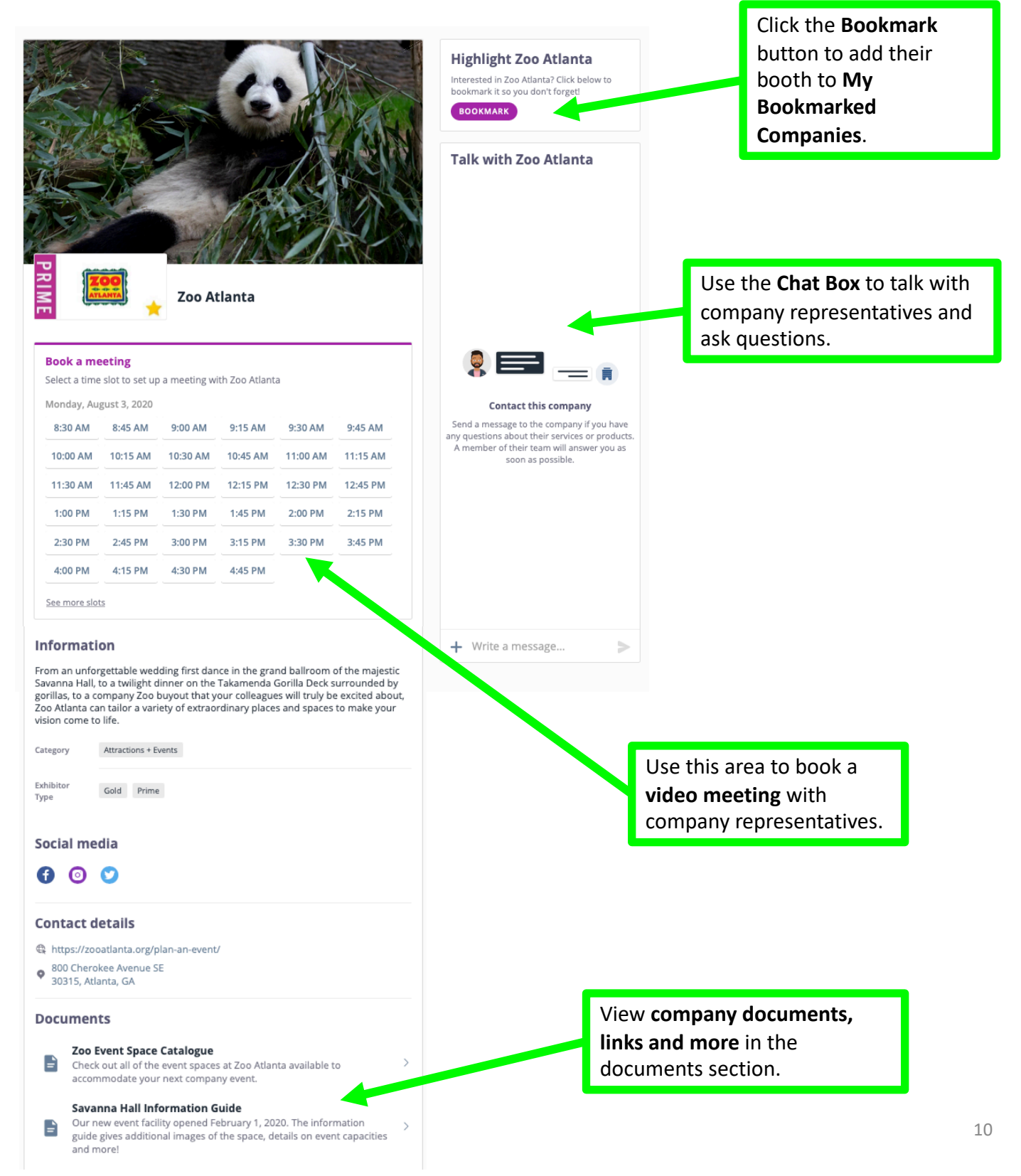